# Anmeldung zum SVS-Sprechtag

#### www.svs.at

Auf der Titelseite werden abwechselnd 2 Bilder gezeigt, eines davon führt zur Anmeldung für die Sprechtage! "Termin vereinbaren" anklicken! (Man kann das Titelbild bei den Punkten links unten wechseln)

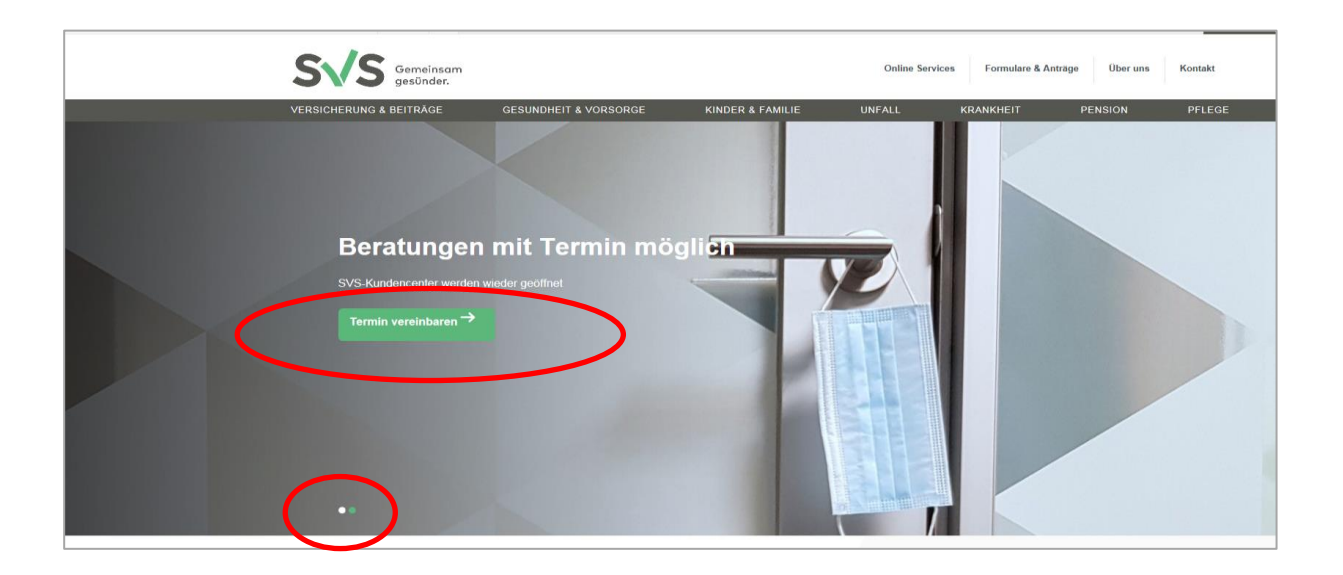

> In der linken Spalte ganz unten auf "SVS-Beratungstage" wechseln

| SVS Gemeinsam gesünder.                                 |                                                    |                                                                        | Online Services                                                | Formulare & Anträge                                   | Über uns K                       |
|---------------------------------------------------------|----------------------------------------------------|------------------------------------------------------------------------|----------------------------------------------------------------|-------------------------------------------------------|----------------------------------|
| ERSICHERUNG & BEITRÄGE                                  | GESUNDHEIT & VORSORGE                              | KINDER & FAMILIE                                                       | UNFALL K                                                       | RANKHEIT                                              | PENSION                          |
| Wien                                                    | Startseite > Kontakt > Terminvere                  | einbarung > Kundencenter                                               |                                                                |                                                       |                                  |
| Niederösterreich                                        | Online-Te                                          | rminanmeldu                                                            | ng                                                             |                                                       |                                  |
| Burgenland                                              | Inhalte relevant für: Gewe                         | rbetreibende Bauern Neue Selb                                          | ständige                                                       |                                                       |                                  |
| Oberösterreich                                          |                                                    |                                                                        |                                                                |                                                       |                                  |
| Steiermark                                              | Die SVS-Kundencenter<br>Beratung in den SVS-K      | sind wieder für Beratungen in drir<br>Kundencentern bzw. bei den SVS-  | ngenden Fällen geöffnet. Bitte<br>Beratungstagen ausschließlie | e beachten Sie, dass eine<br>ich nach vorheriger Terr | e persönliche<br>minvereinbarung |
| Kärnten                                                 | möglich ist.<br>Wählen Sie untenstehe              | nd Ihr zuständiges Kundencenter                                        | für die <b>Terminvereinbarung</b> .                            |                                                       |                                  |
| Salzburg                                                | Wir bitten um Ihr Verstä<br>(Dolmetscher, Betreuun | ndnis: Die Beratungskojen sind nu<br>gsperson etc.) natürlich möglich. | ır einzeln zu betreten. Begleitj                               | personen sind in Ausnahi                              | mefällen                         |
| Tirol                                                   | Folgendes ist unbeding                             | zur Vorsprache mitzubringen:                                           |                                                                |                                                       |                                  |
| Vorarlberg                                              | Ihre e-Card     oinon amtlichen I                  | ichthildaucwaic baw, aina aktuall                                      | Vollmacht                                                      |                                                       |                                  |
| Ombudsstelle                                            | Mund- und Naser                                    | ischutz                                                                | e volimacht                                                    |                                                       |                                  |
| Technischer Support & Feedback                          | Bestätigung der 1                                  | erminvereinbarung (am Smartpho                                         | one oder Ausdruck)                                             |                                                       |                                  |
| Terminvereinbarung<br>SVS-Beratungstage<br>Kundencenter | Rechnungen und \<br>Sie einfach unsere             | /erordnungen zur Bewillig<br>Online-Services oder die                  | ung müssen Sie nicht p<br>s <u>SVS-App</u>                     | persönlich bei uns a                                  | ıbgeben, nutzen                  |
|                                                         | SVS-Kundencenter                                   | SVS-Ku                                                                 | ndencenter                                                     | SVS-Kundencen                                         | iter                             |
|                                                         | Wien                                               | Nied                                                                   | erösterreich                                                   | Burgenla                                              | ind                              |

### "SVS-Beratungstage" anklicken

| SVS Gemeinsam gesünder.                                 |                                                                                                    | Online Service                             | es Formulare & A      | nträge Über uns           | Kontakt |
|---------------------------------------------------------|----------------------------------------------------------------------------------------------------|--------------------------------------------|-----------------------|---------------------------|---------|
| VERSICHERUNG & BEITRÄGE GE                              | ESUNDHEIT & VORSORGE KINDER & FAMILIE                                                                                                    | UNFALL                                     | KRANKHEIT             | PENSION                   | PFLEGE  |
| Wien                                                    | Startseite > Kontakt > Terminvereinbarung > SVS-Beratungsta                                                                                                    | ge                                         |                       |                           |         |
| Niederösterreich                                        | SVS-Beratungstage                                                                                                    |                                            |                       |                           |         |
| Burgenland                                              | Inhalte relevant für: Gewerbetreibende Bauern Neu                                                                                                    | e Selbständige                             |                       |                           |         |
| Oberösterreich                                          |                                                                                                    |                                            |                       |                           |         |
| Steiermark                                              | Bei den SVS-Beratungstagen in ganz Österreich stehen fachkundige SVS-Mitarbeiter persönlich für all Ihre Fragen und Anliegen in<br>Sozialversicherungsangelegenheiten zur Verfügung. |                                            |                       | n                         |         |
| Kärnten                                                 |                                                                                                    |                                            |                       |                           |         |
| Salzburg                                                | Bitte bringen Sie einen Lichtbildausweis zu den Ber<br>Vollmacht mitzunehmen, die nicht ätter die eine Wo                                                                            | atungstagen mit. Für Auskünfte<br>che ist. | über eine andere Pers | son ersuchen wir Sie, ein | e       |
| Tirol                                                   | Melden Sie sich bitte her vorab an: SVS-Beratung                                                                                                    | stage                                      |                       |                           |         |
| Vorarlberg                                              |                                                                                                    |                                            |                       |                           |         |
| Ombudsstelle                                            |                                                                                                    |                                            |                       |                           |         |
| Technischer Support & Feedback                          |                                                                                                    |                                            |                       |                           |         |
| Terminvereinbarung<br>SVS-Beratungstage<br>Kundencenter |                                                                                                    |                                            |                       |                           |         |

#### > Auf die Niederösterreich-Karte klicken

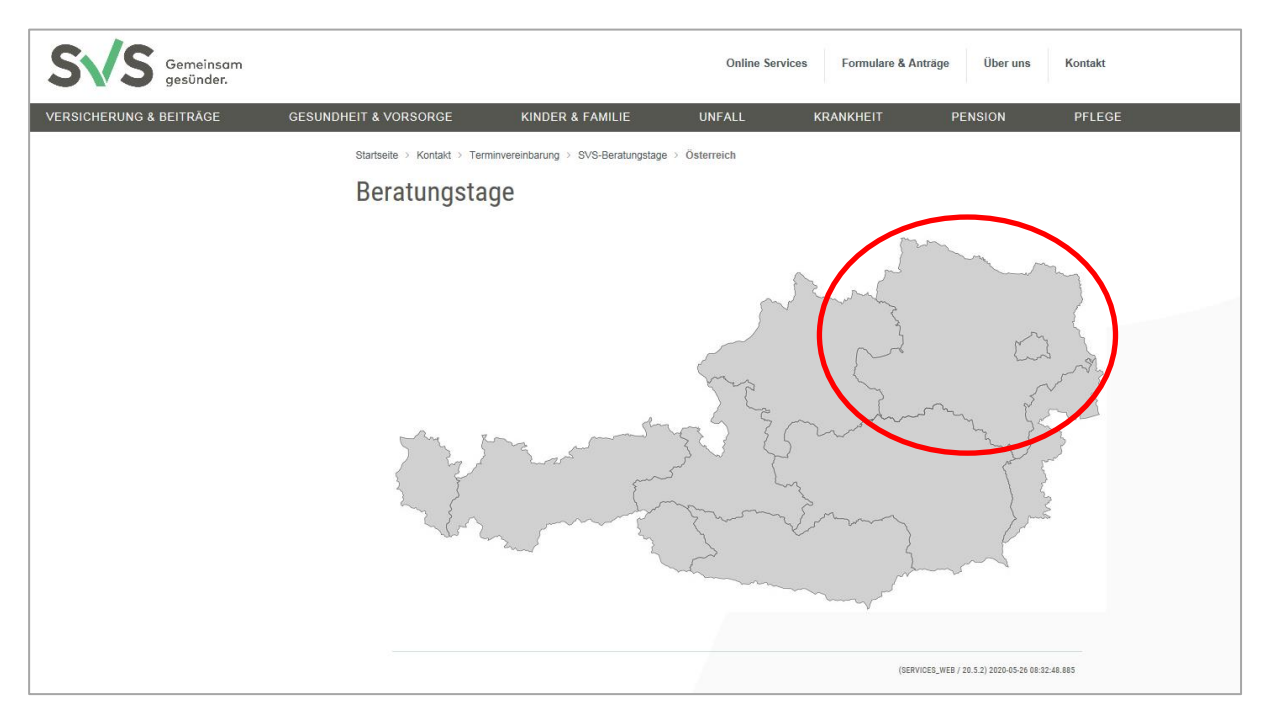

## > Den gewünschten Beratungsort auswählen

| SVS Gemeinsam<br>gesünder.                                               |                                         |                                                | Online Servi       | ices Formulare & Ant                                                                                                 | räge Über uns Kontakt                                                 |  |
|--------------------------------------------------------------------------|-----------------------------------------|------------------------------------------------|--------------------|----------------------------------------------------------------------------------------------------|-----------------------------------------------------------------------|--|
| VERSICHERUNG & BEITRÄGE                                                  | GESUNDHEIT & VORSORGE KINE              | DER & FAMILIE                                  | UNFALL             | KRANKHEIT                                                                                                    | PENSION PFLEGE                                                        |  |
|                                                                          | Startseite > Kontakt > Terminvereinbaru | ing > SVS-Beratungstage                        | > Niederösterreich |                                                                                                    |                                                                       |  |
|                                                                          | Niederösterreich                        |                                                |                    |                                                                                                    |                                                                       |  |
| 1007. A 148 25 Agosta Jacopport a Musicamendari - control Pariget George | Amstetten •<br>Waidhofen/Ybl            | ünd<br>vetti Kre<br>Kre<br>Melk<br>ST.<br>Melk | nofen/Th.<br>Horn  | Hollabrunn<br>Stock<br>Korneubu<br>Viln<br>Klosterneub<br>Wil<br>Purkersdorf<br>Baden<br>Wr. Neustadt<br>Neunkirchen | Aistelbach<br>erau<br>rg<br>Gänserndorf<br>Durg<br>EN<br>Bruck a.d.L. |  |

### > "Termine anzeigen" anklicken

| BRUCK/LEITHA  SVS BERATUNGSTAG  Hier finden Sie alle notwendigen Informationen rund um die Beratungstage. Bitte beachten Sie, dass eine Beratung nur nach vorheriger Terminvereinbarung möglich ist. Sie können sich mit dem Button "Termine anzeigen" alle möglichen Termine anzeigen und bei Interesse einen konkreten Termin buchen. Nehmen Sie zur Beratung die Terminbestätigung (Ausdruck oder am Smartphone), Ihre e-card, einen Lichtbildausweis bzw. eine aktuelle Vollmacht (bei einer Beratung für Dritte) mit. Kommen Sie bitte pünktlich zu ihrem Termin.  Bezirksbauernkammer Raiffeisengürtel 27 2460 Bruck/Leitha Donnerstag: 08:30 - 12:00 und 13:00 - 15:00  Wirtschaftskammer Wiener Gasse 3 2460 Bruck/Leitha Donnerstag: 08:00 - 12:00                                                                                | SVS Beratungstag                                                                                                    |
|----------------------------------------------------------------------------------------------------|----------------------------------------------------------------------------------------------------|
| SVS BERATUNGSTAG         Hier finden Sie alle notwendigen Informationen rund um die Beratungstage.         Bitte beachten Sie, dass eine Beratung nur nach vorheriger Terminvereinbarung möglich ist. Sie können sich mit dem Button "Termine anzeigen" alle möglichen Termine anzeigen und bei Interesse einen konkreten Termin buchen.         Nehmen Sie zur Beratung die Terminbestätigung (Ausdruck oder am Smartphone), Ihre e-card, einen Lichtbildausweis bzw. eine aktuelle Vollmacht (bei einer Beratung für Dritte) mit.         Kommen Sie bitte pünktlich zu ihrem Termin.         Bezirksbauernkammer         Raiffeisengürtel 27         2460 Bruck/Leitha         Donnerstag: 08:30 - 12:00 und 13:00 - 15:00         Wirtschaftskammer         Wiener Gasse 3         2460 Bruck/Leitha         Donnerstag: 08:30 - 12:00 | BRUCK/LEITHA                                                                                                    |
| Hier finden Sie alle notwendigen Informationen rund um die Beratungstage.<br>Bitte beachten Sie, dass eine Beratung nur nach vorheriger Terminvereinbarung möglich ist. Sie können sich mit dem Button "Termine anzeigen" alle möglichen Termine anzeigen und bei Interesse einen konkreten Termin buchen.<br>Nehmen Sie zur Beratung die Terminbestätigung (Ausdruck oder am Smartphone), Ihre e-card, einen Lichtbildausweis bzw. eine aktuelle Vollmacht (bei einer Beratung für Dritte) mit.<br>Kommen Sie bitte pünktlich zu ihrem Termin.<br>Bezirksbauernkammer<br>Raiffeisengürtel 27<br>2460 Bruck/Leitha<br>Donnerstag: 08:30 - 12:00 und 13:00 - 15:00<br>Wirtschaftskammer<br>Wiener Gasse 3<br>2460 Bruck/Leitha<br>Donnerstag: 08:00 - 12:00                                                                                 |                                                                                                    |
| <ul> <li>Hier finden Sie alle notwendigen Informationen rund um die Beratungstage.</li> <li>Bitte beachten Sie, dass eine Beratung nur nach vorheriger Terminvereinbarung möglich ist. Sie können sich mit dem Button "Termine anzeigen" alle möglichen Termine anzeigen und bei Interesse einen konkreten Termin buchen.</li> <li>Nehmen Sie zur Beratung die Terminbestätigung (Ausdruck oder am Smartphone), Ihre e-card, einen Lichtbildausweis bzw. eine aktuelle Vollmacht (bei einer Beratung für Dritte) mit.</li> <li>Kommen Sie bitte pünktlich zu ihrem Termin.</li> <li>Bezirksbauernkammer Raiffeisengürtel 27 2460 Bruck/Leitha Donnerstag: 08:30 - 12:00 und 13:00 - 15:00</li> <li>Wirtschaftskammer Wiener Gasse 3 2460 Bruck/Leitha Donnerstag: 08:00 - 12:00</li> </ul>                                                 | SVS BERATUNGSTAG                                                                                                    |
| Bitte beachten Sie, dass eine Beratung nur nach vorheriger Terminvereinbarung möglich ist. Sie können sich mit dem Button "Termine anzeigen" alle möglichen Termine anzeigen und bei Interesse einen konkreten Termin buchen.<br>Nehmen Sie zur Beratung die Terminbestätigung (Ausdruck oder am Smartphone), Ihre e-card, einen Lichtbildausweis bzw. eine aktuelle Vollmacht (bei einer Beratung für Dritte) mit.<br>Kommen Sie bitte pünktlich zu ihrem Termin.<br>Bezirksbauernkammer<br>Raiffeisengürtel 27<br>2460 Bruck/Leitha<br>Donnerstag: 08:30 - 12:00 und 13:00 - 15:00<br>Wirtschaftskammer<br>Wiener Gasse 3<br>2460 Bruck/Leitha<br>Donnerstag: 08:00 - 12:00                                                                                                    | Hier finden Sie alle notwendigen Informationen rund um die Beratungstage.                                                                                                    |
| Nehmen Sie zur Beratung die Terminbestätigung (Ausdruck oder am Smartphone), Ihre e-card, einen<br>Lichtbildausweis bzw. eine aktuelle Vollmacht (bei einer Beratung für Dritte) mit.<br>Kommen Sie bitte pünktlich zu ihrem Termin.<br>Bezirksbauernkammer<br>Raiffeisengürtel 27<br>2460 Bruck/Leitha<br>Donnerstag: 08:30 - 12:00 und 13:00 - 15:00<br>Wirtschaftskammer<br>Wiener Gasse 3<br>2460 Bruck/Leitha<br>Donnerstag: 08:00 - 12:00                                                                                                    | Bitte beachten Sie, dass eine Beratung nur nach vorheriger Terminvereinbarung möglich ist. Sie könner<br>sich mit dem Button "Termine anzeigen" alle möglichen Termine anzeigen und bei Interesse einen<br>konkreten Termin buchen. |
| Kommen Sie bitte pünktlich zu ihrem Termin.<br>Bezirksbauernkammer<br>Raiffeisengürtel 27<br>2460 Bruck/Leitha<br>Donnerstag: 08:30 - 12:00 und 13:00 - 15:00<br>Wirtschaftskammer<br>Wiener Gasse 3<br>2460 Bruck/Leitha<br>Donnerstag: 08:00 - 12:00                                                                                                    | Nehmen Sie zur Beratung die Terminbestätigung (Ausdruck oder am Smartphone), Ihre e-card, einen Lichtbildausweis bzw. eine aktuelle Vollmacht (bei einer Beratung für Dritte) mit.                                                  |
| Bezirksbauernkammer<br>Raiffeisengürtel 27<br>2460 Bruck/Leitha<br>Donnerstag: 08:30 - 12:00 und 13:00 - 15:00<br>Wirtschaftskammer<br>Wiener Gasse 3<br>2460 Bruck/Leitha<br>Donnerstag: 08:00 - 12:00                                                                                                    | Kommen Sie bitte pünktlich zu ihrem Termin.                                                                                                    |
| Raitfeisengurtel 27<br>2460 Bruck/Leitha<br>Donnerstag: 08:30 - 12:00 und 13:00 - 15:00<br>Wirtschaftskammer<br>Wiener Gasse 3<br>2460 Bruck/Leitha<br>Donnerstag: 08:00 - 12:00                                                                                                    | Bezirksbauernkammer                                                                                                    |
| Donnerstag: 08:30 - 12:00 und 13:00 - 15:00<br>Wirtschaftskammer<br>Wiener Gasse 3<br>2460 Bruck/Leitha<br>Donnerstag: 08:00 - 12:00                                                                                                    | Raiffeisengurtei 27<br>2460 Bruck/Leitha                                                                                                    |
| Wirtschaftskammer<br>Wiener Gasse 3<br>2460 Bruck/Leitha<br>Donnerstag: 08:00 - 12:00                                                                                                    | Donnerstag: 08:30 - 12:00 und 13:00 - 15:00                                                                                                    |
| Wiener Gasse 3<br>2460 Bruck/Leitha<br>Donnerstag: 08:00 - 12:00                                                                                                    | Wirtschaftskammer                                                                                                    |
| 2460 Bruck/Leitha<br>Donnerstag: 08:00 - 12:00                                                                                                    | Wiener Gasse 3                                                                                                    |
|                                                                                                    | 2460 Bruck/Leitha<br>Donnerstag: 08:00 - 12:00                                                                                                    |
|                                                                                                    |                                                                                                    |
|                                                                                                    | Terminart: Beratungsgespräch V                                                                                                    |
| Terminart: Beratungsgespräch ✔                                                                                                    |                                                                                                    |
| Terminart: Beratungsgespräch ✓                                                                                                    | TERMINE ANZEIGEN                                                                                                    |

Die Uhrzeit am gewünschten Termin auswäheln und auf Vereinbaren klicken! ACHTUNG: Hier sind auch die Termine der WK angeführt!

| SVS Beratungstag<br>BRUCK/LEITHA                                                           | S√S                                              |   |
|--------------------------------------------------------------------------------------------|--------------------------------------------------|---|
| SVS BERA                                                                                   | TUNGSTAG                                         |   |
| Wählen Sie einen der verfügbaren Termine für die v<br>aus.                                 | von Ihnen gewählte Terminart "Beratungsgespräch" |   |
| Datum                                                                                      |                                                  |   |
| Dienstag, 02.06.2020<br>Bezirksbauernkammer Bruck/Leitha<br>08:30-12:00 und 13:00-15:00    | 08:30 VEREINBAREN                                | > |
| <b>Dienstag</b> , 09.06.2020<br>Wirtschaftskammer Bruck/Leitha<br>08:00 - 12:00            | 08:20 VEREINBAREN                                |   |
| Donnerstag, 25.06.2020<br>Bezirksbauernkammer Bruck/Leitha<br>08:30-12:00 und 13:00-15:00  | 08:00 VEREINBAREN                                |   |
| Donnerstag, 09.07.2020<br>Wirtschaftskammer Bruck/Leitha<br>08:00 - 12:00 und 13:00 -15:00 | 08:00 VEREINBAREN                                |   |
| Donnerstag, 23.07.2020<br>Bezirksbauernkammer Bruck/Leitha<br>08:30-12:00 und 13:00-15:00  | 08:00 VEREINBAREN                                |   |
| Donnerstag, 13.08.2020<br>Wirtschaftskammer Bruck/Leitha<br>08:00 - 12:00 und 13:00 -15:00 | 08:00 VEREINBAREN                                |   |
| Suchzeitraum von 26.5.2020 bis 13.08.2020                                                  |                                                  |   |
| ◄ zurück                                                                                   | Termine nach dem 13.08.2020 anzeigen ►           |   |

Die Persönlichen Daten eingeben und den Termin bestätigen! Eine Anmeldebestätigung muss zu dem Termin mitgenommen werden.

| SVS Beratungstag                                                                                             | S/2                                                                                                    |
|----------------------------------------------------------------------------------------------------|----------------------------------------------------------------------------------------------------|
| BRUCK/LEITHA                                                                                                 | 343                                                                                                    |
| DI                                                                                                    |                                                                                                    |
| PI                                                                                                    | ERSUNLICHE DATEN                                                                                                    |
| Um die Bearbeitung Ihres Termins u<br>vollständig aus.                                                       | und die Kontaktaufnahme zu erleichtern füllen Sie bitte alle Felder                                                               |
| Anrede:                                                                                                    | Herr V                                                                                                    |
| Titel:                                                                                                    |                                                                                                    |
| Vorname: *                                                                                                   |                                                                                                    |
| Nachname: *                                                                                                  |                                                                                                    |
| E-Mail Adresse: *                                                                                            |                                                                                                    |
| E-Mail wiederholen: *                                                                                        |                                                                                                    |
| Tel. Nr.: *                                                                                                  |                                                                                                    |
| SVNR: *                                                                                                    |                                                                                                    |
| Grund des Besuchs:                                                                                           | $\bigcirc$                                                                                                    |
|                                                                                                    | BESTÄTIGEN                                                                                                    |
|                                                                                                    | * Feld muss ausgefüllt sein!                                                                                                    |
| Information gemäß Art. 13 DSGVC                                                                              | k.                                                                                                    |
| Die in diesem Formular erhobenen<br>verwendet. Die mit * gekennzeichne<br>Ihnen in Kontakt treten zu können. | Daten werden ausschließlich für Zwecke der Terminreservierung<br>ten Felder sind erforderlich um den Termin zu verwalten bzw. mit |

Weitere Informationen zum Thema Datenschutz finden sie unter  $\underline{https://www.svs.at/datenschutz}$ 

zurück